# 平塚市公共施設予約システム (インターネット:かんたん版)

操作マニュアル

~~~~~~目次~~~~~~~

| $\bigcirc$ | 初期  | ページ | ジ・ | • | • | • | • | • | • | • | • | • | • | • | • | • | • | • | • | • | • | • | I  |
|------------|-----|-----|----|---|---|---|---|---|---|---|---|---|---|---|---|---|---|---|---|---|---|---|----|
| 2          | トッ  | プペ- | -ジ |   | • | • | • | • | • | • | • | • | • | • | • | • | • | • | • | • | • | • | I  |
| 3          | 利用  | 者認詞 | Æ  | • | • | • | • | • | • | • | • | • | • | • | • | • | • | • | • | • | • | • | 2  |
| 4          | 利用  | 者専用 | 利ペ | _ | ジ |   | • | • | • | • | • | • | • | • | • | • | • | • | • | • | • | • | 2  |
| 5          | 利用  | 者仮  | 登録 |   | • | • | • | • | • | • | • | • | • | • | • | • | • | • | • | • | • | • | 4  |
| 6          | 予約  | 申込  | •  | • | • | • | • | • | • | • | • | • | • | • | • | • | • | • | • | • | • | • | 9  |
| 7          | 予約日 | 内容の | の確 | 認 | ٢ | 削 | 除 |   | • | • | • | • | • | • | • | • | • | • | • | • | • | • | 16 |
| 8          | 抽選  | 申込  | •  | • | • | • | • | • | • | • | • | • | • | • | • | • | • | • | • | • | • | • | 20 |
| 9          | 抽選  | 申込  | 内容 | の | 確 | 認 | ٢ | 削 | 除 |   | • | • | • | • | • | • | • | • | • | • | • | • | 26 |
| 10         | 抽選  | 後の砥 | 寉認 | • | • | • | • | • | • | • | • | • | • | • | • | • | • | • | • | • | • | • | 29 |
|            | オン  | ライ: | ン決 | 済 | の | 手 | 順 | • | • | • | • | • | • | • | • | • | • | • | • | • | • | • | 30 |

| <ol> <li>   ①初期ペー   </li> </ol> | ジ |
|---------------------------------|---|
|---------------------------------|---|

|           |                                                                                                    | 4                                                                                                    | 予約システムに関するご案内                    |
|-----------|----------------------------------------------------------------------------------------------------|----------------------------------------------------------------------------------------------------|----------------------------------|
|           | 操作のしやすい画面                                                                                                    | を選択してください。                                                                                                    | 利用者登録や予約の方法等につ<br>キャッシュレス決済を開始しま |
|           | しかんたん場作                                                                                                    | ▲ 名 继 能 堀 作                                                                                                    | 施設のご案内                           |
|           |                                                                                                    | ₩ 3 tk tk 1F                                                                                                    | スポーツ施設一覧                         |
|           |                                                                                                    |                                                                                                    | 平塚市総合公園                          |
| パシコン ただける | ン操作に个慣れな方にもわかりやすくお使いい<br>5ように、ボタンや文字を大きくし、かんたん                                                                                                    | パシコン操作に慣れた方向けに、よく使う施設をお気<br>に入りとして登録するなど、軽快に検索・申込ができ                                                                                                    | 中央公民館                            |
| として雪      | 24条・検索することができます。                                                                                                    | 6·7·                                                                                                    | ひらしん平塚文化芸術ホール                    |
| システムの     | 利用について ・施設予約システムは6時から2<br>欄にてご客内致します。                                                                                                    | 3時までご利用頂けます。定期メンテナンス等の情報は、事前にお知らせ                                                                                                    | 特定商取引に関する表記                      |
|           | <ul> <li>施設予約システムを利用するに</li> <li>施設予約システムは、プライバ</li> </ul>                                                                                                  | は、利用者登録が必要となります。<br>シー保護のため、SSL暗号化遥信を採用しています。                                                                                                    | 特定商取引表記                          |
| 注意事       | <ul> <li>RCOUT</li> <li>システムで利用可能なブラウザ<br/>しています。推測(ーション以<br/>・サーバへの機能がないまえの)<br/>音がクリアされるため、お芋類</li> <li>ブラウザの「戻る」「進む」ボ</li> <li>正期メンテナンス日は、施設予</li> </ul> | は、Internet Explorer 6、7、8、9、54fari3.0.4、Firefox15.0.1を推薦<br>外、および増算プラウザ以みでは、正しく動作しない場合があります。<br>経営するとタイムックトとなった場合は入力内<br>ですが両置ご入力をお聴いいたします。<br>タイムデクトとなった場合は人ご注意<br>ください。<br>約システムがご利用できません。 |                                  |
| お問い合わ     | Dせ システムについてのお問い合わせは、各                                                                                                    | 施設管理窓口へお願い致します。                                                                                                    |                                  |

┃ このボタンをクリックして、システムトップページに進みます。

2 ご利用についてのご案内を表示しています。

②トップページ

|                               | システム/システムト ×                          | <u>n</u>                            |
|-------------------------------|---------------------------------------|-------------------------------------|
| システムトップページ                    | ようこそゲストさん                             | 予約システムに関するご案内                       |
| <u>施設予約システム</u> >> システムトップページ |                                       | 利用者登録や予約の方法等について<br>キャッシュレス決済を開始します |
| ご利用登録されている方へ                  |                                       |                                     |
| 🗍 👝 利用者ペー                     | - ジへ                                  | 施設のご案内                              |
| 施設や設備のご予約や抽選の                 | ● ・ ・ ・ ・ ・ ・ ・ ・ ・ ・ ・ ・ ・ ・ ・ ・ ・ ・ | スポーツ施設一覧                            |
|                               |                                       | 平塚市総合公園                             |
|                               |                                       | 馬入ふれあい公園                            |
| ウキ状にのふぬみ                      |                                       | 中央公民館                               |
| <b>呈き</b> 状況のと唯認              |                                       | ひらしん平塚文化芸術ホール                       |
| 空き状況確認 会議室やスポーツ施設の空き状況の確認     |                                       |                                     |
|                               |                                       | 特定簡取引に関する表記                         |
| 抽選申込件数確認                      |                                       | 特定商取引表記                             |
| IRIUS + KITTRAVIREBO          |                                       |                                     |
|                               |                                       |                                     |
| はしめての万へ システムのご利用には利用者登        | 録が必要です。                               |                                     |
| <u>ک جن</u>                   | - ツ施設の利用者仮登録をされる方はこちら                 |                                     |
| - ●お知らせ                       |                                       |                                     |
| L <del></del>                 |                                       |                                     |
|                               |                                       |                                     |
|                               |                                       |                                     |

2 各施設の空き状況を確認したい場合は、このボタンをクリックします。 利用者登録されている方は、検索結果から予約の申し込みをしていただくことが可能です。

3 抽選申込件数を確認したい場合は、このボタンをクリックします。

## ③利用者認証

| <->⊘ |                               |           | - □ ×<br>☆★☆ |
|------|-------------------------------|-----------|--------------|
|      | 利用者認証                         | ようこそゲストさん |              |
|      | <u>システムトップページ</u> >> 利用者認証    |           |              |
|      | 利用者番号とパスワードを入力し確定ボタンを押してください。 |           |              |
| I    | 利用者減号                         |           |              |
| 2    | パスワード                         |           |              |
|      | 3 0 確 定                       |           |              |
|      | (前に戻る) (ケトップページへ)             |           |              |
|      |                               |           |              |

□ 登録済みの利用者番号を入力します。

2 パスワードを入力します。

3 利用者番号、パスワードを入力後、このボタンでログインします。 ログイン認証に規定回数以上を失敗すると、一時的に利用停止扱いになるのでご注意ください。

| ④利 | 用 | 者 | 専 | 用 | ペー | ジ |
|----|---|---|---|---|----|---|
|----|---|---|---|---|----|---|

| ∢⋺⋹ |                                                                           |               | - □ ×<br>↑★₽ |
|-----|---------------------------------------------------------------------------|---------------|--------------|
|     | 利用者専用ページ<br>                                                              | ようこそ平塚市検証用 さん |              |
|     | <u>システムトップページ</u> >>> 利用者専用ページ                                            |               |              |
|     | 予約     抽選     3       予約申込     抽選申込     3       予約申込内容の     加選申込内容の     4 |               |              |
|     | 確認と削除     4       ① お気に入り情報の確認と削除                                         |               |              |
| 5   | 「●お知らせ                                                                    |               |              |

※利用者認証が完了すると利用者専用ページ画面に進みます。予約の登録を行う場合、このボタンをクリックします。

- 2 登録済みの予約情報を確認する場合や、削除したい場合はこのボタンをクリックします。 申込手続き(オンライン決済:スポーツ施設)を行う場合もこのボタンをクリックします。
- 3 抽選の申込を行う場合、このボタンをクリックします。 ただし、抽選申込期間内でしか申込はできません。
- 4 登録済みの抽選情報を確認する場合や、削除したい場合はこのボタンをクリックします。 また、当選した情報を確定する場合もこのボタンをクリックします。 申込手続き(オンライン決済:スポーツ施設)を行う場合もこのボタンをクリックします。

5 利用者登録情報の有効期限に関する案内をお知らせします。(有効期限の通知と更新案内など)

## ⑤利用者仮登録・・・トップページから

| ○ ← 員 ぐ / / 旅設予約システム / システム / シスト / シスト / シスト |           | - □ ×<br>*** |
|----------------------------------------------------------------------------------------------------|-----------|--------------|
| システムトップページ                                                                                                    | ようこそゲストさん |              |
| <u> 指説予約システム</u> >> システムトップページ                                                                                                    |           |              |
| ご利用登録されている方へ                                                                                                    |           |              |
|                                                                                                    | 忍ができます。   |              |
| 空き状況のご確認                                                                                                    |           |              |
| 空き状況確認<br>会議室やスポーツ施設の空き状況の確認                                                                                                    |           |              |
| <b>抽選申込件数確認</b><br>地選申込件数の確認                                                                                                    |           |              |
| はじめての方へ システムのご利用には利用者登録が必要です。                                                                                                    | される方はこちら  |              |
| ┌ ❶ お知らせ                                                                                                    |           |              |
|                                                                                                    |           |              |

| スポーツ施設の利用者仮登録が行えます。

システムトップページから[スポーツ施設の利用者仮登録をされる方はこちら]をクリックします。

## ⑤利用者仮登録

|           | 和用自己球をされる場合に                        | ∟は、 江戸事境を必って弾師のリノんに利用をむ願いしまり。                             |
|-----------|-------------------------------------|-----------------------------------------------------------|
|           | 利用者情報登録                             |                                                           |
|           | 姓と名の間はあけずに詰め                        | りて入力してください                                                |
|           | フリガナ(必須)                            |                                                           |
|           | 2014年4(102月)                        |                                                           |
|           | (必須)<br>代表者氏名(必須)                   |                                                           |
|           | 生年月日(必須)                            |                                                           |
|           | 郵便番号(必須)                            |                                                           |
|           | 住所(必須)                              |                                                           |
|           |                                     |                                                           |
|           | 电話番号1(必須)<br>EAY垂号                  |                                                           |
|           | メール通知                               | <ul> <li>         ・・・・・・・・・・・・・・・・・・・・・・・・・・・・・</li></ul> |
|           | Eメール                                |                                                           |
|           | 確認用Eメール(Eメール入力時必須                   |                                                           |
|           | パスワード (必須・数字4桁)                     |                                                           |
|           | 確認用パスワード (必須)                       |                                                           |
| •         |                                     |                                                           |
| 2         | 連絡者/会場責任者情報                         |                                                           |
|           | 姓と名の間はあけずに詰め                        | りて入力してください                                                |
|           | フリガナ                                |                                                           |
|           | 責任者氏名                               |                                                           |
|           | 電話番号 1<br>郵便乗号                      | 电話番号 2                                                    |
|           | =>>K田勺<br>                          |                                                           |
|           |                                     |                                                           |
|           | 生年月日                                |                                                           |
|           | 7                                   |                                                           |
| 3         | メンバー情報                              |                                                           |
|           | 姓と名の間はあけずに詰め                        | りて入力してください                                                |
|           | 【メンバー2】<br>フリガナ(必須)                 |                                                           |
|           | 氏名(必須)                              |                                                           |
|           | 電話番号1(必須)                           | 電話番号2                                                     |
| レンバータ     | 郵便番号(必須)<br>2]                      |                                                           |
|           | 住所(必須)                              |                                                           |
|           | 生年月日(必須)                            |                                                           |
|           | [メンバー3]                             |                                                           |
|           | フリガナ(必須)                            |                                                           |
|           | 氏名(必須)                              |                                                           |
|           | 电話番号1(必須)<br>郵便乗号(必須)               | 電話番号 2                                                    |
| 1 สามรี-ร | 到住所(必須)                             |                                                           |
|           |                                     |                                                           |
|           | 生年月日(必須)                            |                                                           |
|           | 【メンバー4】<br>フリガナ(2000)               |                                                           |
|           | - シバノ (1239)<br>氏名(1必須)             |                                                           |
|           | 電話番号1(必須)                           | 電話番号 2                                                    |
|           | 郵便番号(必須)                            |                                                           |
|           | 住所(必須)                              |                                                           |
| 【メンバー4    | 3<br>生年月日(必細)                       |                                                           |
|           |                                     |                                                           |
| Δ         | 還付口座情報                              |                                                           |
|           |                                     |                                                           |
|           | 頭行名                                 |                                                           |
|           | ×/6石                                |                                                           |
|           | 白戒ヘリノ<br>口座名義人                      |                                                           |
|           | 一上日かく                               | ●普通 ○当座 ○その他                                              |
|           | 口座番号                                |                                                           |
|           | 還付口座情報は必須です。還付口                     | 空情報は代表者と同一名義でお願いします。                                      |
|           | 銀行名が選択欄にない場合は、空                     | 欄のまま確定していただき本登録の際に、口座情報がわかるものを窓口でご提示ください。                 |
|           | こしい しの回 たいまい 天体 一変症                 | わホームページ公共施設情報システムトップページにあります 登録名簿にメンバー情報をご記入の             |
|           | 5人以上の回体については、平峡r<br>うえ本登録の際にご提出ください | •                                                         |
|           | 5人以上の団体については、平原<br>うえ本登録の際にご提出ください  |                                                           |
|           | 5人以上の団体については、平塚<br>うえ本登録の際にご提出ください  | 5 0 確 定                                                   |
|           | 5人以上の回体については、平塚<br>うえ本登録の際にご提出ください  | 5 0 確 定                                                   |

| 利用者団体と団体代表者の情報登録します

- フリガナ 申請団体名のフリガナを全角カタカナ30文字以内で入力します。 (必須項目)
- 団体名 申請団体名を全角文字で入力します。 左右それぞれ15文字まで入力できますので、 左側に収まらない場合は右側に続けて入力してください。(必須項目)
- フリガナ 団体代表者氏名のフリガナを全角カタカナ30文字以内で入力します。 (必須項目)
- 代表者氏名 団体代表者氏名を全角文字で入力します。 左右それぞれ15文字まで入力できますので、 左側に収まらない場合は右側に続けて入力してください。(必須項目)
- 生年月日 団体代表者の生年月日を和暦で入力します。(必須項目)
- 郵便番号 団体代表者の住所の郵便番号を半角数字7桁で入力します。(必須項目) [検索]ボタンをクリックすることで、 住所コードや郵便番号から住所を引用できます。(必須項目)
- 住所 団体代表者の住所を全角文字で入力します。(必須項目)
- 電話番号 | 半角15桁以内で入力できます。(必須項目)
- 電話番号2 半角15桁以内で入力できます。
- FAX番号 半角数字15桁以内で入力します。
- Eメール [メールアドレス]を半角英数字100文字以内で入力します。
- 確認用Eメール Eメールに入力したメールアドレスを入力します。
- パスワード ログインする際に使用する暗証番号です。 半角数字4桁で設定します。(必須項目)
- 確認用パスワード [パスワード]に入力したパスワワードを入力します。
- 2 連絡者/会場責任者情報を登録します。 [代表者フリガナ]、[代表者氏名]、[電話番号]、[生年月日]、[郵便番号]、[住所]を入力します。
- 3 メンバー情報を登録します。(必須項目) メンバー2、メンバー3、メンバー4の3人を登録してください。
  - [代表者フリガナ]、[代表者氏名]、[電話番号]、[生年月日]、[郵便番号]、[住所]を入力します。
- 4 還付口座情報を登録します。 使用料の還付処理を振込で処理する場合等に使用する情報です。 選択欄に該当「銀行名」「支店名」がない場合は、空欄にして本登録の際に窓口に お申しつけください。 [銀行名]、[支店名]、[名義人カナ]、[口座名義人]、[口座種別]、[口座番号]を入力します。

5 使用者情報、連絡者/会場責任者情報、メンバー情報を入力後、 この[確定]ボタンをクリックすることで、利用者仮登録確認画面に進みます。

入力し忘れた項目がある場合や、既に登録している場合、 利用者仮登録確認画面には進まずメッセージ画面が表示されます。

| € ⊕ 📶 | - P - ≧C (香力t-ジ ×         | - 0 ×<br>• • • | <b>€</b> ⊙ <b></b> | ρ-≩6 ∰ - μtÿ ×            | - 0 ×<br>n * 0 |
|-------|---------------------------|----------------|--------------------|---------------------------|----------------|
|       | メッセージ                     |                |                    | メッセージ                     |                |
|       | メッセージ内容を確認し確定ポタンを押してください。 |                |                    | メッセージ内容を確認し確定ポタンを押してください。 |                |
|       | 団体名フリカナを入力してください。         |                |                    | メンバーはすでに登録がございます。         |                |
|       | 〇確定                       |                |                    | 〇確定                       |                |
|       |                           |                |                    |                           |                |
|       |                           |                |                    |                           |                |
|       |                           | _              |                    |                           |                |
|       |                           |                |                    |                           |                |
|       |                           |                |                    |                           |                |
|       |                           |                |                    |                           |                |
|       |                           |                |                    |                           |                |

メッセージ画面の[確定]ボタンをクリックすると利用者仮登録画面に戻りますので、 入力内容を確認してください。

#### ⑤利用者仮登録・・・利用者仮登録確認画面

| 下記内容にて会員登録 | してもよろしいですか? 言                         | まちがいがなければ。          | 会員登録ボタンを押      | 申してください。 |  |  |  |
|------------|---------------------------------------|---------------------|----------------|----------|--|--|--|
| 团体名        | チームヒラッカ<br>チーム平塚                      |                     |                |          |  |  |  |
| 代朋君氏名      | <ul> <li>ショウナンタロウ<br/>おホナダ</li> </ul> |                     |                |          |  |  |  |
| 住年月日       | 平成11年11月11日                           |                     |                |          |  |  |  |
| (1.95      | 2540041<br>神奈川県平療市法問町9-1              |                     |                |          |  |  |  |
| 市区数号 1     | 0463-31-3060                          | 卷試證号 2              |                | FAX借号    |  |  |  |
| Extende    | 48                                    | sports@city.hiratsu | ka.kanagawa.jp |          |  |  |  |
| 7(2,9-F    | ****                                  | パスワードは表示され          | neth.          |          |  |  |  |
| 責任者氏条      |                                       |                     |                |          |  |  |  |
| 俄以前号 1     |                                       |                     | 電話曲号 2         |          |  |  |  |
| α <i>m</i> |                                       |                     |                |          |  |  |  |
| 生年月日       |                                       |                     |                |          |  |  |  |
| メンバー2在名    | ショウナンジロウ<br>潮測二郎                      |                     |                |          |  |  |  |
| 电环旋号 1     | 0463-31-3060                          |                     | 意纳曲号 2         |          |  |  |  |
| 住所         | 2540041<br>神泰川県平徳市法間町9-1              |                     |                |          |  |  |  |
| 生年月日       | 平成11年11月12日                           |                     |                |          |  |  |  |
| メンバー3庄名    | ショウナンサプロウ<br>履街三郎                     |                     |                |          |  |  |  |
| 俄該南号1      | 0463-31-3060                          |                     | 総結雷号 2         |          |  |  |  |
| 住所         | 2540041<br>神奈川県平穂市浅間町9-1              |                     |                |          |  |  |  |
| 他年月日       | 平成11年11月13日                           |                     |                |          |  |  |  |
| メンバー4在名    | ショウナンシロウ<br>潮測回路                      |                     |                |          |  |  |  |
| 電話錄号 1     | 0463-31-3060                          |                     | 総結菌号 2         |          |  |  |  |
| 住所         | 2540041<br>神奈川県平穂市浅間町9-1              |                     |                |          |  |  |  |
| 生年月日       | 平成11年11月14日                           |                     |                |          |  |  |  |
| <b>開行系</b> | 0001 みず活動行                            |                     |                |          |  |  |  |
| 支広名        | 372 平療支病                              |                     |                |          |  |  |  |
| 口座名黄人      | ショウナンタロウ<br>潮雨 太郎                     |                     |                |          |  |  |  |
| 口座相別       | -e                                    |                     | 口座曲号           | 1111111  |  |  |  |

┃ 登録内容を確認します間違いがなければ②[仮登録ボタン]ボタンをクリックします。

2 登録内容に間違いがなければ②[仮登録ボタン]ボタンをクリックします。 完了通知画面に進みます。

#### ⑤利用者仮登録・・・完了通知

| 完了通知<br>システムトップページ >>利用台情報登録>>スポーツ施設の利用台情報仮登録編誌 >>完了递知                                                                                                    | ようごそゲストさん |  |
|----------------------------------------------------------------------------------------------------|-----------|--|
| 利用者登録情報 平塚検証 2                                                                                                    |           |  |
| 毎登録が完了しませた。<br>あなたの成く役者号は2158446です。<br>使着号をお従え、こを目前のロレーン公孫<br>う人以上の団体については平塚市ホームページ公共施設保育をステムトップページにあり<br>登録名簿にメンバー「情報をご記入のうえ本登録の際にご提出ください。<br>必要素類:彼器号、登録名簿(5人以上の場合)、本人様認素類(遺転免許証、保険証等                                                                                        | र ज<br>)  |  |
| 【団体登録受付窓口】<br>○スポーツ援<br>平塚市浅間町9-1 平塚市役所本館7 部(703窓口)<br>8:30~17:00(土・日・祝日・年末年始は休み)<br>電話:0463-31-3060<br>総合公園課<br>平塚市大泉1-1 総合公園管理事務所内<br>8:30~17:00(月曜・年末年始は休み。月曜日が祝日の場合はその翌日が休み)<br>電話:0463-35-2233<br>○ひらつかジン・ライブアリーナ<br>平塚市中堂246-1<br>8:30~19:00(年末年始は休み)<br>電話:0463-25-0011 |           |  |
| ※毎月第4月曜日はシステム保守日のため、団体登録・施設予約等はできませんので御注意 2 0 1 2                                                                                                    | ください。     |  |
|                                                                                                    |           |  |

2 [確定]ボタンをクリックするとシステムトップページ画面へ遷移します。

⑥予約申込・・・利用者専用ページ

| €⊖@ |                                                   |               | - □ ×<br>↑★☆ |
|-----|---------------------------------------------------|---------------|--------------|
|     | 利用者専用ページ                                          | ようこそ平塚市検証用 さん |              |
|     | <u>システムトップページ</u> ≫ 利用者専用ページ                      |               |              |
|     | 予約申込         予約申込         ① 予約申込内容の         確認と削除 |               |              |
|     | ● お気に入り情報の確認と削除                                   |               |              |
|     | <b>□ む知らせ</b>                                     |               |              |
|     |                                                   |               |              |
|     |                                                   |               |              |

┃ 利用者専用ページから[予約申込]を選択します。

⑥予約申込···分類選択1(予約)

|                         |                              |            |               | - 🗆 ×  |
|-------------------------|------------------------------|------------|---------------|--------|
|                         |                              |            |               | ft 🛪 🔅 |
| 予約                      | 的分類選択1                       |            | ようこそ平塚市検証用 さん |        |
| <ul> <li>(1)</li> </ul> |                              |            |               |        |
| <u>*0#</u>              | <u>者呉用ペーン</u> >> 分類選択 I (予利) |            |               |        |
|                         | 利用される施設分類を選択してください。          | 3          |               |        |
| 1                       | ● 屋内スポーツ施設                   |            | ž             |        |
|                         |                              |            |               |        |
|                         |                              |            |               |        |
|                         |                              |            |               |        |
|                         |                              |            |               |        |
|                         |                              |            |               |        |
|                         |                              |            |               |        |
| •                       | 前に戻る                         | () 利用者ページへ |               |        |
|                         |                              |            |               |        |
|                         |                              |            |               |        |
|                         |                              |            |               |        |
|                         |                              |            |               |        |
|                         |                              |            |               |        |
|                         |                              |            |               |        |
| L                       |                              |            |               |        |

Ⅰ ご利用になる施設をクリックすると、分類選択2(予約)画面に進みます。

## ⑥予約申込···目的選択(予約)

| <b>€</b> ∋ <u></u> € | ♀ ● ♂                                       | × – • • • • • • • • • • • • • • • • • • |
|----------------------|---------------------------------------------|-----------------------------------------|
|                      | 目的選択                                        | ようこそ平塚市検証用 さん                           |
|                      | <u>利用者専用ページ</u> >>> 分類選択1 (予約) >>> 目的選択(予約) |                                         |
|                      | 利用される目的(種目)を選択してください。                       |                                         |
|                      | ● 硬式野球                                      | ● 軟式野球                                  |
|                      | ● ソフトボール                                    | ● 使式テニス                                 |
|                      | VJF=z                                       | ● サッカー                                  |
|                      | ● ゲートボール                                    | ● その他専用利用                               |
|                      | עעבאכלפל ס                                  | ● 硬式テニス(平日                              |
|                      | <ul> <li>ペタンク</li> </ul>                    | ● ラグビー (練習)                             |
|                      | ● =/02                                      |                                         |
|                      | <ul> <li>前に戻る</li> <li>(少利用者)</li> </ul>    | マージュ                                    |
|                      |                                             |                                         |

予約したい施設の使用目的をクリックすると、 その目的で使用できる施設の選択画面に進みます。

# ⑥予約申込···施設選択(予約)

|   | 施設選択                                                                      |   |
|---|---------------------------------------------------------------------------|---|
|   | ようこそ平塚市検証用 さ                                                              | б |
|   | <u>利用者専用ページ &gt;&gt; 分類選択1 (予約)</u> >> <u>目的選択(予約)</u> >> <b>施設選択(予約)</b> |   |
|   | 利用される施設を選択してください。                                                         |   |
|   | 施設名                                                                       |   |
| I | ▶ 総合公園テニスコート                                                              |   |
|   | ▶ 桃浜テニスコート                                                                |   |
|   | ▶ 田村軟式テニスコート                                                              |   |
|   |                                                                           |   |
|   |                                                                           |   |
|   |                                                                           |   |
|   | ▲ 前に戻る ひ 利用者ページへ                                                          | _ |
|   |                                                                           |   |
|   |                                                                           |   |
|   |                                                                           |   |
|   |                                                                           |   |

#### ⑥予約申込···部屋選択(予約)

※選択可能の部屋が丨種類の場合、部屋選択画面は表示されず、表示選択へ移ります。

|                                                            | - □ ×<br>↑★☆  |
|------------------------------------------------------------|---------------|
| 部屋選択                                                       | ようこそ平塚市検証用 さん |
| 利用者専用ページ >> 分類選択1 (予約) >> 目的選択(予約) >> 施設選択(予約) >> 部展選択(予約) |               |
| 利用される部屋を選択してください。                                          |               |
| 総合公園テニスコート<br>総合公園テニスコートA面 総合公園テニスコート                      | 3 m           |
| 総合公園テニスコート<br>総合公園テニスコートC面 総合公園テニスコート                      | Da            |
|                                                            |               |
|                                                            |               |
|                                                            |               |
|                                                            |               |
|                                                            |               |
|                                                            |               |
|                                                            |               |

| ご利用になる部屋をクリックすると、表示選択(予約)画面に進みます。

#### ⑥予約申込···表示選択(予約)

|   | 表示選択                                              | ようこそ平塚市検証用 さん                |  |
|---|---------------------------------------------------|------------------------------|--|
|   | 利用者専用ページ >> 分類選択1 (予約) >> 目的選択(予約) >> 施設選択(予約) >> | 部屋選択(予約) >>> <b>表示選択(予約)</b> |  |
|   | 利用開始日および曜日を選択し確定ボタンを押してください。                      |                              |  |
| Ι | 開始日選択 >> 令和03年 > 12月 > 30日 >                      |                              |  |
| 2 | <b>曜日を絞る ≫</b> □日 □月 □火 □水 □木 □金 □土 □祝日           |                              |  |
|   | 〇確定                                               |                              |  |
|   |                                                   |                              |  |
|   |                                                   |                              |  |
|   |                                                   |                              |  |
|   | ④前に戻る ● 前に戻る                                      |                              |  |
|   |                                                   |                              |  |
|   |                                                   |                              |  |
|   |                                                   |                              |  |
|   |                                                   |                              |  |

2 日付・曜日を指定した後、この[確定]ボタンをクリックすることで、 日付別予約状況\_開始(予約)画面に進みます。

#### ⑥予約申込···日付別予約状況-開始(予約)

|   | 日付別予約状況-開始                                                                                |  |
|---|-------------------------------------------------------------------------------------------|--|
|   | ようこそ平塚市検証用 さん                                                                             |  |
|   | 利用者费用ページ >> 分類選択1(予約) >> 目的選択(予約) >> 施設選択(予約) >> 部屋選択(予約) >> 表示選択(予約) >> 日付別時間<br>選択1(予約) |  |
|   |                                                                                           |  |
|   | (前者) (前へ) 令和04年01月06日(木) (次へ ▶) (翌者 ▶)                                                    |  |
|   | 09:00 11:00 13:00 15:00 17:00 19:00<br>11:00 13:00 15:00 17:00 19:00 21:00                |  |
|   |                                                                                           |  |
|   |                                                                                           |  |
| 3 | ▶ 施設別に切替                                                                                  |  |
|   |                                                                                           |  |
|   |                                                                                           |  |
|   |                                                                                           |  |
|   | <ul> <li>前に戻る</li> <li>()利用者ページへ</li> </ul>                                               |  |
|   |                                                                                           |  |
|   |                                                                                           |  |
|   |                                                                                           |  |

一 施設・時間帯ごとの空き状況が表示されます。
使用開始時間のコマをクリックします。

2 表示する日付を変更する場合に、クリックします。 「前へ」「次へ」・・・日日単位で日付を前後に変更できます。 「前週」「翌週」・・・日週間単位で日付を前後に変更できます。 「前月」「次月」・・・日ヵ月単位で日付を前後に変更できます。

3 このボタンをクリックすると、

各施設ごとの I 週間分の状況表示に切り替えることができます。 (切り替え後の操作方法は、この画面と同じです) ⑥予約申込・・・日付別予約状況-終了(予約) ※選択した施設によっては、この画面は表示されません。

| ∢∍⊘ | <u>@</u> 5≞ - Q                                                | 日付別予約状                  | t況-終了           | ×              |                          |                |                |                           |    | - | □ ×<br>ħ★₿ |
|-----|----------------------------------------------------------------|-------------------------|-----------------|----------------|--------------------------|----------------|----------------|---------------------------|----|---|------------|
|     | 日付別予約状況-終了                                                     |                         |                 |                |                          |                | ようこ            | そ平塚市検証用                   | さん |   |            |
|     | <u>利用者専用ページ</u> >> <u>分類選択1(予約)</u><br>選択1(予約) >> 日付別時間選択2(予約) | _ >> <u>目的選択</u><br>予約) | <u>(予約)</u> >>> | 施設選択(予         | <u>約)</u> >> <u>部屋</u> ) | <u> 崔択(予約)</u> | ≫ <u>表示選択</u>  | <u>(予約)</u> >> <u>日付別</u> | 時間 |   |            |
|     | 利用される終了時間(区分)                                                  | を選択して                   | こください           | 。開始時間          | と同じ時は                    | は、同じ時          | 間を選択し          | てください。                    |    |   |            |
|     |                                                                | <del></del>             | 和04年(           | 01月06日         | (木)                      |                |                |                           |    |   |            |
|     |                                                                | 09:00<br>11:00          | 11:00<br>13:00  | 13:00<br>15:00 | 15:00<br>17:00           | 17:00<br>19:00 | 19:00<br>21:00 |                           |    |   |            |
|     | <b>総合公園テニスコート</b><br>総合公園テニスコートA面                              | $\times$                | $\times$        | 選択             | 0                        | ×              | ×              |                           |    |   |            |
|     |                                                                |                         |                 | I              |                          |                |                |                           |    |   |            |
|     |                                                                |                         |                 |                |                          |                |                |                           |    |   |            |
|     |                                                                |                         |                 |                |                          |                |                |                           |    |   |            |
|     |                                                                |                         |                 |                |                          |                |                |                           |    |   |            |
|     | ● 前に戻る                                                         |                         | (少利)            | 用者ペーシ          | ~                        |                |                |                           |    |   |            |
|     |                                                                |                         |                 |                |                          |                |                |                           |    |   |            |
|     |                                                                |                         |                 |                |                          |                |                |                           |    |   |            |
|     |                                                                |                         |                 |                |                          |                |                |                           |    |   |            |

| 予約の終了時間を選択します。

| |コマ分のみ予約する場合は同じコマを選択します。

| ⑥予約申込···予約内容確認 | (予約) |
|----------------|------|
|----------------|------|

|   | 予約内容码             | 隺認                    |                                       | t:                         | うこそ平塚市検証用 さ           | ≛ん |
|---|-------------------|-----------------------|---------------------------------------|----------------------------|-----------------------|----|
|   | 利用者専用ページ          | ♡ >>> <u>分類選択 1</u>   | (予約) >> 目的選択(予約) >> 施設選択(予約) >> 部屋選択  | <u>(予約)</u> >> <u>表示</u> 通 | <u>訳(予約)</u> >> 日付別時間 | 1  |
|   | <u>選択1 (予約)</u> : | >> <u>日付別時間選折</u>     | <u>₹2 (予約))</u> >> <b>予約内容確認 (予約)</b> |                            |                       |    |
|   | 予約内容の             | の確認をしてく               | ください。よろしければ確認ボタンを押してください。             | `,'                        | A 14                  |    |
|   | 日付                | 時間                    | 部屋名称                                  | 予約                         | 料金<br>区分              |    |
| I | 1/6<br>(木)        | 13:00 $\sim$<br>15:00 | 総合公園テニスコート<br>総合公園テニスコートA面            | 仮                          | 一般                    |    |
|   |                   |                       |                                       |                            |                       |    |
|   |                   |                       |                                       |                            |                       |    |
|   |                   |                       | 2 0 確 認                               |                            |                       |    |
|   | ● 前に戻る            | 5                     | (ご 利用者ページへ                            |                            |                       | _  |
|   |                   |                       |                                       |                            |                       |    |
|   |                   |                       |                                       |                            |                       |    |
|   |                   |                       |                                       |                            |                       |    |
|   |                   |                       |                                       |                            |                       |    |

2 [確定]ボタンをクリックすると、料金確認(予約)画面に進みます。

| 多予約申込 | • | ・・米                     | 金確                                     | 認(予約)                                      |                                              |                            |                            |                  |                 |     |          |
|-------|---|-------------------------|----------------------------------------|--------------------------------------------|----------------------------------------------|----------------------------|----------------------------|------------------|-----------------|-----|----------|
| € ⊕ 🦉 |   |                         | ۶,                                     | C                                          | ×                                            |                            |                            |                  |                 | - D | ×<br>≵★1 |
|       |   | 料金確                     | 忍                                      |                                            |                                              |                            |                            | ようこそ平塚i          | 市検証用 さん         |     |          |
|       |   | <u>利用者専用/</u><br>選択1(予約 | <u>ページ</u> >> <u>分類調</u><br>約) >> 日付別開 | <u>択1(予約)</u> >>目的選択(予約<br>間選択2(予約)>>予約内容額 | <u>約)</u> >> 施設選択(予約<br>確認(予約) >> <b>料金確</b> | ) >> <u>部屋</u> 〕<br>認 (予約) | <u> 選択(予約)</u> >> <u>表</u> | <u>示選択(予約)</u> > | ~> <u>日付別時間</u> |     |          |
|       |   | 予約料                     | 4金の確認を                                 | してください。 よろしけれ                              | いば確認ボタンを押                                    | 申してくた                      | ೆರು.                       |                  |                 |     |          |
|       |   | 利用目                     | <b>的:</b> ソフト <del>,</del>             | ニス                                         |                                              |                            |                            |                  |                 |     |          |
|       |   | 日付                      | 時間                                     | 部屋名称                                       | 予約                                           | 料金区分                       | 施設料金                       | 設備料金             | 合計              |     |          |
|       | I | 1/6<br>(木)              | 13:00 ~<br>15:00                       | 総合公園テニスコート<br>総合公園テニスコート                   | A面 仮                                         | 一般                         | 1,200                      | o                | 1,200           |     |          |
|       |   |                         |                                        | (                                          | 合計                                           |                            | 1,200                      | 0                | 1,200           |     |          |
|       |   | <b>各明細の</b><br>※予約が     | 設備料金を選<br>仮のものは今                       |                                            | 事の料金が確認できる<br>さん。別途料金確定す<br>確認               | ます。<br><sup>後にお支払</sup>    | いいただきます                    | •                |                 |     |          |
|       |   | <ul> <li>前に</li> </ul>  | 戻る                                     | Cu                                         | ヶ利用者ページ・                                     |                            |                            |                  |                 |     |          |
|       |   |                         |                                        |                                            |                                              |                            |                            |                  |                 |     |          |
|       |   |                         |                                        |                                            |                                              |                            |                            |                  |                 |     |          |
|       |   |                         |                                        |                                            |                                              |                            |                            |                  |                 |     |          |

ご利用内容、施設使用料金(および設備料金)を最終確認いただきます。
 ※ご利用になる施設によっては、設備料金の確認表示があります。

2 この[確認]ボタンをクリックすると、予約確定(予約)画面に進みます。

# ⑥予約申込···予約確定(予約)

| 利用者専用ページ >> 分類選択1 (予約) >> 目的選択 (予約) >> 施設     | 選択(予約) >> 都屋選択(予約) >> 表示選択(予約) >> 目付別時間      |
|-----------------------------------------------|----------------------------------------------|
| <u> 選択1(予約)</u> >> 日付別時間選択2(予約) >> 予約内容確認(予約) | - >>> <u>料金铺器 (予約)</u> ->> 予約 <b>確定 (予約)</b> |
| 予約を確定してもよろしいですか?                              |                                              |
|                                               |                                              |
|                                               |                                              |
| - はい                                          | いいえ                                          |
| 10. 4                                         |                                              |
|                                               |                                              |
|                                               |                                              |
|                                               |                                              |
|                                               |                                              |
|                                               | 1×-9×                                        |
|                                               |                                              |
|                                               |                                              |
|                                               |                                              |

### ⑥予約申込···予約結果(予約)

| ∢⊝⊘ |                         | 0 ≞ - 0                              | 🦉 予約結果確認                                      | ×                         |                                             |                               | - | □ ×<br>↑★☆ |
|-----|-------------------------|--------------------------------------|-----------------------------------------------|---------------------------|---------------------------------------------|-------------------------------|---|------------|
|     | 予約結                     | 果確認                                  |                                               |                           | 55                                          | こそ平塚市検証用 さん                   |   |            |
|     | <u>利用者専用/</u><br>選択1(予約 | <u>ページ</u> >> 分類選択 1<br>約) >> 日付別時間違 | 」(予約) >>> 目的選択(予約) >><br>訳 2 (予約) >>> 予約内容確認( | > 施設選択(予約)<br>予約) >> 料金確認 | >> 部屋選択(予約) >> 表示選択<br>8(予約) >> 予約確定(予約) >> | R(予約) >>> 日付別時間<br>- 予約結果(予約) |   |            |
|     | 予約を<br>以下に<br>支払期       | を受け付けました<br>こ表示されている<br>I限日までに入金     | 。内容をご確認ください。<br>うち払期限日までに使用料を<br>が確認できない場合は予約 | とお支払いくだ<br>3が自動削除さ        | さい。<br>れますのでご注意ください                         | o                             |   |            |
|     | 利用目                     | 1的:ソフトテニス                            | ζ                                             |                           |                                             |                               |   |            |
|     | 日付                      | 時間                                   | 部屋名称                                          | 予約                        | 予約番号                                        | 支払期限日                         |   |            |
| 1   | 1/6<br>(木)              | 13:00 ~ 総合<br>15:00 総合               | 公園テニスコート<br>公園テニスコートA面                        | 仮                         | 8-02-03-019495                              | 12/30(木)                      |   |            |
|     | <ul> <li>あき</li> </ul>  | 気に入りへ登                               | 録                                             |                           | 料金合計                                        | 1,200                         |   |            |
|     |                         |                                      | 2                                             | 確認                        |                                             |                               |   |            |
|     |                         |                                      |                                               |                           |                                             |                               |   |            |
|     |                         |                                      |                                               |                           |                                             |                               |   |            |
|     |                         |                                      |                                               |                           |                                             |                               |   |            |
|     |                         |                                      |                                               |                           |                                             |                               |   |            |

※ 予約登録の結果が表示されます。

予約登録結果が表示されます、予約番号を確認いただきます。
 ※設備予約がある場合は、予約番号の下部に表示されます。

2 この[確認]ボタンをクリックすると、申請継続(予約)画面に進みます。

#### ⑥予約申込···申請継続(予約)

|                                                                                      | ×                                                                           |                                 | - □ ×<br>☆★☆                                                                                                    |                                                                                      |
|--------------------------------------------------------------------------------------|-----------------------------------------------------------------------------|---------------------------------|----------------------------------------------------------------------------------------------------|--------------------------------------------------------------------------------------|
| 申請継続選択                                                                               | ようこ                                                                         | そ平塚市検証用 さん                      |                                                                                                    |                                                                                      |
| <u>初用者専用ページ</u> >> 分類選択( 子約)>> 目の選択<br>選択1 ( 子約)>> 日付別時間選択2 ( 予約)>> 予約<br>講題続選択( 予約) | (予約) >> 施設選択(予約) >> 部屋選択(予約) >> 表示選択<br>內容確認(予約) >> 料金確認(予約) >> 予約確定(予約) >> | (予約) >>> 日付別時間<br>予約結果(予約) >> 申 |                                                                                                    |                                                                                      |
| 続けて予約する場合は「はい」を、終了                                                                   | する場合は「いいえ」を押してください。                                                         |                                 |                                                                                                    |                                                                                      |
|                                                                                      |                                                                             |                                 | ク・ ≙ 0 愛 ☆ Ξ 予約第№ 第日重代<br>次回予約開始項目選択                                                                             | - ロ ×<br>大口で学習の発展日 さん                                                                |
|                                                                                      |                                                                             | ŧ .                             | Immation(>)>> 分類菌素1(予約)>> 目的菌素(予約)>> 開発<br>菌素1(予約)>> 日和目時養殖第(2(予約)>> 予約(特異確認(予約)<br>請疑疑説(予約)>> 次約(予約)開始集任説((予約)) | ほそ(予約) >> 即定数代(予約) >> 美以銀代(予約) >> 目が20時期<br>>> 料金補添(予約) >> 予約後と(予約) >> 予約数度(予約) >> 中 |
| 10. V                                                                                |                                                                             |                                 | 次回の予約関始項目を選択してください。選択され                                                                                          | セページへ移動します。                                                                          |
|                                                                                      |                                                                             |                                 |                                                                                                    | ••••                                                                                 |
|                                                                                      |                                                                             |                                 |                                                                                                    |                                                                                      |
|                                                                                      |                                                                             |                                 |                                                                                                    |                                                                                      |
|                                                                                      |                                                                             |                                 |                                                                                                    |                                                                                      |
|                                                                                      |                                                                             |                                 |                                                                                                    |                                                                                      |

1 続けて別の予約を継続操作する場合は、[はい]ボタンをクリックします。 右記の開始項目選択画面が表示されるので、操作を継続(開始)する項目を選択します。

2 予約を継続しない場合は、[いいえ]ボタンをクリックします。 利用者専用ページ(ログイン後のトップページ)に画面遷移します。

⑦予約確認・削除・・・利用者専用ページ

| <->€ |                                                                                                    |               | - □ ×<br>ħ★‡ |
|------|----------------------------------------------------------------------------------------------------|---------------|--------------|
|      | 利用者専用ページ                                                                                                    | ようこそ平塚市検証用 さん |              |
|      | <u>システムトップページ</u> >>> 利用者専用ページ                                                                                                    |               |              |
| 1    | 予約申込       抽選         予約申込       通信         予約申込       予約申込         ① 予約申込       通信         ① 予約申込       通信         ① 予約申込       通信 |               |              |
|      | ● お気に入り情報の確認と削除                                                                                                    |               |              |
|      | - ● お知らせ                                                                                                    |               |              |
|      |                                                                                                    |               |              |
|      |                                                                                                    |               |              |

┃ 利用者専用ページから[予約申込内容の確認と削除]を選択します。

⑦予約確認·削除···予約結果一覧(予約一覧)

|   |   | <u>利用者専用</u><br>予約<br>選択: | ページ >> *<br>の確認、助<br>ボタンで対 | 予約結果−覧(予約−覧)<br>2消、申請手続き(オンライン決済※<br>1象の予約を選んでください。              | 《 <b>スポーツ施設のみ)</b> を行     | テいます | ۲.            |    |   |
|---|---|---------------------------|----------------------------|------------------------------------------------------------------|---------------------------|------|---------------|----|---|
| г |   | 以下<br>使用<br>支払            | に表示され<br>料は各窓口<br>期限日まで    | にいる支払期限日までに使用料をお<br><b>にて現金でのお支払いも可能です。</b><br>「に入金が確認できない場合は予約カ | る支払いください。<br>が自動削除されますのでさ | 「注意く | (ださい。         |    |   |
|   | Ι | 日付                        | 時間                         | 部屋名称                                                             | 予約番号<br>目的                | 予約   | 支払期限日<br>入金状態 |    |   |
|   |   | 1/10<br>(月)               | 9:00~<br>15:00             | 田村軟式テニスコート<br>田村軟式テニスコート2面                                       | 8-05-03-026258<br>ソフトテニス  | 仮    | 01/01<br>(±)  | 選択 |   |
|   |   | 1/11<br>(火)               | 6:00~<br>8:00              | 大神グラウンド<br>大神グラウンドサッカー場E1<br>面                                   | 0-05-03-008016<br>サッカー    | 木    | 未済            | 選択 |   |
|   |   | 1/11<br>(火)               | 8:00~<br>10:00             | 大神グラウンド<br>大神グラウンドサッカー場E1<br>面                                   | 0-05-03-008012<br>サッカー    | 本    | 完納            | 選択 | 2 |
|   |   | 1/11<br>(火)               | 8:00~<br>10:00             | 大神グラウンド<br>大神グラウンドサッカー場E2<br>面                                   | 0-05-03-008013<br>サッカー    | 本    | 完納            | 選択 |   |
|   |   | 1/11<br>(火)               | 10:00~<br>12:00            | 大神グラウンド<br>大神グラウンドサッカー場E1<br>面                                   | 0-05-03-008014<br>サッカー    | 本    | 完納            | 選択 |   |
|   |   | 1/16<br>(日)               | 15:00~<br>17:00            | 桃浜テニスコート<br>桃浜テニスコートA面                                           | 0-05-03-008015<br>硬式テニス   | 本    | 完納            | 選択 |   |
|   |   |                           |                            |                                                                  |                           |      |               |    |   |
|   |   |                           |                            |                                                                  |                           |      |               |    |   |

┃ 登録済の仮予約・本予約が一覧表示されます。

2 利用料金の確認・仮予約の取消を行いたい場合は[選択]ボタンをクリックします。

## ⑦予約確認·削除···予約結果一覧(予約一覧)

|   | 予約結                      | 果一覧                                      |                                                                                               |                                                    | 4    | こうこそ平塚 で      | 市検証用 さ | б |   |
|---|--------------------------|------------------------------------------|-----------------------------------------------------------------------------------------------|----------------------------------------------------|------|---------------|--------|---|---|
|   | 利用者専用/                   | <u> </u>                                 | P約結果一覧(予約一覧)                                                                                  |                                                    |      |               |        |   |   |
|   | 予約の<br>選択オ<br>以下に<br>支払期 | )確認、取<br>マタンで対<br>こ表示され<br>れは各窓口<br>服日まで | 消、申請手続き(オンライン決済》<br>象の予約を選んでください。<br>ている支払期限日までに使用料を志<br>にて現金でのお支払いも可能です。<br>に入金が確認できない場合は予約カ | 《 <b>スポーツ施設のみ)</b> を行<br>②支払いください。<br>が自動削除されますのでご | テいます | .ださい。         |        |   |   |
|   | 日付                       | 時間                                       | 部屋名称                                                                                          | 予約番号<br>目的                                         | 予約   | 支払期限日<br>入金状態 |        |   |   |
|   | 1/10<br>(月)              | 9:00~<br>15:00                           | 田村軟式テニスコート<br>田村軟式テニスコート2面                                                                    | 8-05-03-026258<br>ソフトテニス                           | 仮    | 01/01<br>(±)  | 選択     |   |   |
|   | 1/11<br>(火)              | 6:00~<br>8:00                            | 大神グラウンド<br>大神グラウンドサッカー場E1<br>面                                                                | 0-05-03-008016<br>サッカー                             | 木    | 未済            | 選択     |   |   |
|   | 1/11<br>(火)              | 8:00~<br>10:00                           | 大神グラウンド<br>大神グラウンドサッカー場E1<br>面                                                                | 0-05-03-008012<br>サッカー                             | 本    | 完納            |        | I |   |
|   | 1/11<br>(火)              | 8:00~<br>10:00                           | 大神グラウンド<br>大神グラウンドサッカー場E2<br>面                                                                | 0-05-03-008013<br>サッカー                             | 本    | 完納            | 選択     |   | 1 |
|   | 1/11<br>(火)              | 10:00~<br>12:00                          | 大神グラウンド<br>大神グラウンドサッカー場E1<br>面                                                                | 0-05-03-008014<br>サッカー                             | 木    | 完納            | 選択     |   |   |
|   | 1/16<br>(日)              | 15:00~<br>17:00                          | 桃浜テニスコート<br>桃浜テニスコートA面                                                                        | 0-05-03-008015<br>硬式テニス                            | 本    | 完納            | 選択     |   |   |
| 2 | 2                        | 料金硝                                      | 12                                                                                            |                                                    |      |               |        |   |   |
|   | ▲ 前に                     | 戻る                                       | (少利用                                                                                          | 者ページへ                                              |      |               |        |   |   |

□本予約を選択すると、利用料金確認ができます。

2 [料金確認]ボタンをクリックします。

⑦予約確認·削除···料金確認(予約一覧)

| 料金確認                      |                           |                   | ようこそ      | 平塚市検証用 さん |  |
|---------------------------|---------------------------|-------------------|-----------|-----------|--|
| 利田孝専田ページ >> 予約社里―         | 管(予約一管) >> <b>均余波辺(</b> 予 | :約一時)             |           |           |  |
|                           |                           | *7 567            |           |           |  |
| ]、小」())/イイ立、「二7月90) ()1月9 |                           | >                 |           |           |  |
| 予約番号:0-05-03-008          | 012                       |                   |           |           |  |
| 日付時間                      | 部层名称                      | 日的                | 料金区分      | 利田料金      |  |
| 1/11 8:00~ 大神グ            | ラウンド                      | 4t                | 4111(2:75 | 1970113   |  |
| (火) 10:00 大神グ             | ラウンドサッカー場E1面              | i <sup>サッカー</sup> | 一版        | 500       |  |
|                           |                           | 1                 | 合計        | 500       |  |
|                           |                           | rda ≣a            |           |           |  |
|                           | 2                         | ne ex             |           |           |  |
|                           |                           |                   |           |           |  |
|                           |                           |                   |           |           |  |
| ▲ 前に戻る                    |                           | 諸ページへ             |           |           |  |
|                           |                           |                   |           |           |  |
|                           |                           |                   |           |           |  |
|                           |                           |                   |           |           |  |
|                           |                           |                   |           |           |  |

2 [確認]ボタンをクリックすると、予約結果一覧(予約一覧)画面へ戻ります。

#### ⑦予約確認·削除···予約結果一覧(予約一覧)

| <u>利用者専用ページ</u> >> 予約結果一覧(予約一覧)                                                                      |                                    |      |               |           |   |   |
|----------------------------------------------------------------------------------------------------|------------------------------------|------|---------------|-----------|---|---|
| 予約の確認、取消、申請手続き(オンライン決済)<br>選択ボタンで対象の予約を選んでください。<br>以下に表示されている支払期限日までに使用料を<br>使用料は名窓口にて現金でのお支払いも可能です。 | ※ <b>スポーツ施設のみ)</b> を行<br>お支払いください。 | テいます | •             |           |   |   |
| 支払期限日までに入金が確認できない場合は予約が                                                                              | が自動削除されますのでこ                       | "注意く | ださい。          |           |   |   |
| 日付 時間 部屋名称                                                                                           | 予約番号<br>目的                         | 予約   | 支払期限日<br>入金状態 |           |   |   |
| 1/10 9:00~ 田村軟式テニスコート<br>(月) 15:00 田村軟式テニスコート2面                                                      | 8-05-03-026258<br>ソフトテニス           | 仮    | 01/01<br>(±)  | 温沢        | Ι |   |
| 1/11 6:00~ 大神グラウンド<br>(火) 8:00 大神グラウンドサッカー場 E 1<br>面                                                 | 0-05-03-008016<br>サッカー             | 本    | 未済            | 選択        |   | ] |
| 1/11 8:00~ 大神グラウンド<br>1/11 8:00~ 大神グラウンドサッカー場 E 1<br>(火) 10:00 面                                     | 0-05-03-008012<br>サッカー             | 木    | 完納            | 選択        |   |   |
| 1/11 8:00~ 大神グラウンド<br>1/11 8:00~ 大神グラウンドサッカー場 E 2<br>(火) 10:00 面                                     | 0-05-03-008013<br>サッカー             | 木    | 完納            | 選択        |   |   |
| 1/11 10:00~ 大神グラウンド<br>大神グラウンドサッカー場 E 1<br>(火) 12:00 面                                               | 0-05-03-008014<br>サッカー             | 木    | 完納            | 選択        |   |   |
| 1/16 15:00~ 桃浜テニスコート<br>(日) 17:00 桃浜テニスコートA面                                                         | 0-05-03-008015<br>硬式テニス            | 本    | 完納            | 選択        |   |   |
| 2                                                                                                    | 請手続                                | 3    | ● 予約日         | <b>汉消</b> |   |   |

──選択をクリックすると、予約取消ができます。

2 [申込手続]ボタンはオンライン決済(※スポーツ施設)ができます。 (⑪オンライン決済の手順を参照ください)

3 選択した仮予約を取消する場合は[予約取消]ボタンをクリックします。

⑦予約確認·削除···予約取消確認(予約一覧)

| 予約取消確認                  |                               | ようこそ平  | 塚市検証用 さん |  |
|-------------------------|-------------------------------|--------|----------|--|
| 利用者専用ページ >> 予約結果一覧      | <u>(予約一覧)</u> >> 予約取消確認(予約一覧) |        |          |  |
| 予約申込を取消してもよ             | ろしいですか?                       |        |          |  |
|                         |                               |        |          |  |
| 日付時間                    | 部屋名称                          | 目的     | 予約       |  |
| 1/10 9:00~<br>(月) 15:00 | 田村軟式テニスコート<br>田村軟式テニスコート2面    | ソフトテニス | 仮        |  |
|                         |                               | 2      | いいえ      |  |
|                         |                               |        |          |  |
| ● 前に戻る                  | (ご利用者ページへ)                    |        |          |  |
|                         |                               |        |          |  |
|                         |                               |        |          |  |
|                         |                               |        |          |  |

2 [いいえ]をクリックすると取消を中止して予約結果一覧画面へ戻ります。

# ⑦予約確認·削除···予約取消完了(予約一覧)

|                                                             |   |                |                    |                               |            |         | -        | □ ×    |
|-------------------------------------------------------------|---|----------------|--------------------|-------------------------------|------------|---------|----------|--------|
| $(\leftarrow) \ominus \ \ \ \ \ \ \ \ \ \ \ \ \ \ \ \ \ \ $ |   |                | \$ <b>≙</b> + Q    | 🥭 予約取消完了 X                    |            |         |          | nt ★ ¤ |
|                                                             |   | 予約取消           | 完了                 |                               | ようこそ平      | 塚市検証用 さ | <i>.</i> |        |
|                                                             |   | <u>利用者専用ペー</u> | - <u>ジ</u> >> 予約結果 | 覧(予約一覧) >> 予約取消確認(予約一覧) >> 予約 | 取消完了(予約一覧) |         |          |        |
|                                                             |   | 予約を助           | 消しました。I            | 取消結果をお確かめください。                |            |         |          |        |
|                                                             |   |                |                    |                               |            |         |          |        |
|                                                             |   | 日付             | 時間                 | 部屋名称                          | 目的         | 予約      |          |        |
|                                                             | 1 | 1/10<br>(月)    | 9:00~<br>15:00     | 田村軟式テニスコート<br>田村軟式テニスコート2面    | ソフトテニス     | 仮       |          |        |
|                                                             |   |                |                    | 2 0 確 定                       |            |         |          |        |
|                                                             |   |                |                    |                               |            |         | _        |        |
|                                                             |   |                |                    |                               |            |         |          |        |
|                                                             |   |                |                    |                               |            |         |          |        |
|                                                             |   |                |                    |                               |            |         |          |        |
|                                                             |   |                |                    |                               |            |         |          |        |

┃ 取消したい予約情報が確認表示されます。

2 [確認]ボタンをクリックし、予約結果一覧画面へ戻ります。

⑧抽選申込・・・利用者専用ページ

|                                                                            |               | - □ × |
|----------------------------------------------------------------------------|---------------|-------|
| 利用者専用ページ                                                                   | ようこそ平塚市検証用 さん |       |
| <u>システムトップページ</u> ≫利用者専用ページ                                                |               |       |
| 予約申込         ① 予約申込内容の         @ 予約申込内容の         @ 予約申込内容の         @ 施設と削除 | 1             |       |

┃ 利用者専用ページから[抽選申込]を選択します。

⑧抽選申込・・・分類選択Ⅰ

|                                       | - □ ×<br>↑★₿  |
|---------------------------------------|---------------|
| 分類選択1                                 | ようこそ平塚市検証用 さん |
| 利 <u>用者専用ページ</u> >> <b>分预選択1 (抽選)</b> |               |
| 抽選申込される施設分類を選択してください。                 |               |
| ● 屋内スポーツ施設                            | 外スポーツ施設       |
|                                       |               |
|                                       |               |
|                                       |               |
|                                       |               |
|                                       |               |
| ④ 前に戻る   ④ がわります                      |               |
|                                       |               |

□ ご利用になる施設分類をクリックすると、目的選択(抽選)画面に進みます。

#### ⑧抽選申込・・・目的選択(抽選)

|                                                      | ×             |
|------------------------------------------------------|---------------|
|                                                      | ようこそ平塚市検証用 さん |
| <u>利用者専用ページ</u> >> 分 <u>読選択1 (1倍選)</u> >>> 目的選択(1拾選) |               |
| 抽選申込される目的(種目)を選択してください。                              |               |
| ● 硬式野球                                               | ● 軟式野球        |
| ● ソフトボール                                             | ● 硬式テニス       |
| V7F7=x                                               | -לעל 🕽        |
|                                                      | ● その他専用利用     |
| ● グラウンドゴルフ                                           | ● 硬式テニス(平日    |
| ペタンク                                                 | ● ラグビー (練習)   |
| ▼202                                                 |               |
| (前に戻る) (小利用者                                         | ちょう           |
|                                                      |               |

□ ご利用になる目的(種目)をクリックすると、施設選択(抽選)画面に遷移します。

## ⑧抽選申込・・・施設選択(抽選)画面

| €∋€ | ♀ ● 0 🧭 施設選択                            | ×                    |               | - □ ×<br>↑★\$ |
|-----|-----------------------------------------|----------------------|---------------|---------------|
|     | 施設選択                                    | ようこそ半塚市利用団体 さん       | ようこそ平塚市検証用 さん |               |
|     | <u>利用者専用ページ</u> >> 分類選択1(抽選) >> 目的選択(抽選 | <u>)</u> >> 施設選択(抽選) |               |               |
|     | 抽選申込される施設を選択してください。                     |                      |               |               |
|     | 施設名                                     |                      |               |               |
| I   | ▶ 総合テニス                                 |                      |               |               |
|     | ▶ 桃浜テニス                                 |                      |               |               |
|     | ▶ 小松テニス                                 |                      |               |               |
|     |                                         |                      |               |               |
|     |                                         |                      |               |               |
|     |                                         |                      |               |               |
| -   |                                         |                      |               |               |
|     |                                         | 和用者ページへ              |               |               |
|     |                                         |                      |               |               |
|     |                                         |                      |               |               |
|     |                                         |                      |               |               |

ご利用になる施設をクリックすると、表示選択画面に遷移します。 ※施設によっては部屋選択画面に遷移します。

| ⑧抽選申込・      | ・・表示選                             | 択                                         | _             |       |
|-------------|-----------------------------------|-------------------------------------------|---------------|-------|
| € € €       | ם - ג<br>ם+ 55' ב                 | C 🧭 表示蓝沢 ×                                |               | n * ¤ |
| 10.7        | 、进作                               |                                           | ようこそ平塚市検証用 さん |       |
| <u>利用</u> 君 | <u> 当専用ページ</u> >> <u>分類選択1(</u> 扌 | <u>曲選)</u> >> <u>目的選択(抽選)</u> >> 施設選択(抽選) |               |       |
| ł           | 歯選申込開始日および曜日<br>                  | 日を選択し確定ボタンを押してください。                       |               |       |
|             | 開始日選択 >>                          | 令和04年 > 4月 > 1日 >                         |               |       |
|             |                                   |                                           |               |       |
| 2           | 曜日選択 >>                           | □日 □月 □火 □水 □木 □金 □土 □祝日                  |               |       |
|             |                                   | 〇確定                                       |               |       |
|             |                                   |                                           |               |       |
|             | 前に戻る                              | (小利用者ページへ)                                |               |       |
|             |                                   |                                           |               |       |
|             |                                   |                                           |               | ~     |

┃ 使用したい日付・曜日を選択します。

2 日付・曜日を指定した後、この[確定]ボタンをクリックすることで、 日付別予約状況\_開始(予約)画面に進みます。

| ∢∋⊘                     | - ♀ ← ≜ ♂ ■ 付別抽選串                               | ■込状況-開始                | ×                     |                      |                |                |                | -     | □<br>↑★ |
|-------------------------|-------------------------------------------------|------------------------|-----------------------|----------------------|----------------|----------------|----------------|-------|---------|
|                         | 日付別抽選申込状況-開始                                    |                        |                       |                      |                | ようこ            | そ平塚市検          | 証用 さん |         |
|                         | 利用者専用ページ >> 分類選択1 (抽選) >> 目的選択                  | R(抽選)>>                | 施設選択(抽                | <u>選)</u> >> 日付I     | 時間選択1(         | 抽選)            |                |       |         |
|                         | 抽選申込される開始時間(区分)を選                               | 択してくだ                  | さい。                   | 2                    | 2              |                |                |       |         |
|                         | 4                                               | 5和04年                  | 04月01日                | 1(金)                 | ×~)(           |                |                |       |         |
|                         |                                                 | 09:00<br>11:00         | 11:00<br>13:00        | 13:00<br>15:00       | 15:00<br>17:00 | 17:00<br>19:00 | 19:00<br>21:00 |       |         |
|                         | <b>総合テニス</b><br>総合公園テニスコート                      | 0                      | 0                     | 0                    | 0              | 0              | 0              |       |         |
|                         |                                                 |                        |                       |                      |                |                |                |       |         |
|                         |                                                 | _                      |                       | _                    |                |                |                |       |         |
|                         |                                                 |                        | 用者ペー?                 |                      |                |                |                |       |         |
|                         |                                                 |                        |                       |                      |                |                |                |       |         |
| <u> </u> 時間<br>クリ<br>※名 | 間帯毎の申込状況が表示され<br>Ⅰックすることで、日付別抽<br>ム時間帯の数字は「申込人数 | Lますの<br>目選申込<br>てしまして表 | )で、折<br>公状況 約<br>気示され | 由選申注<br>終了に:<br>1ます。 | ∆をし<br>遷移し     | たい時<br>ます。     | 間帯の            | コマを   |         |
| 2 表示<br>「前<br>「前        | ★する日付を変更する場合に<br>方へ」「次へ」・・・Ⅰ日単<br>う週」「翌週」・・・Ⅰ週間 | 、クリ<br>位でE<br>]単位て     | ックし<br> 付を育<br> 日付き   | ノます。                 | 変更で<br>こ変更     | きます<br>できま     | 。す。            |       |         |
| 3 20                    | )ボタンをクリックすること                                   | で、I                    | 週間分                   | うの状況                 | 兄表示            | に切り            | 替える            | ことが   | できま     |

(切り替え後の操作方法は、この画面と同じです)

⑧抽選申込・・・日付別抽選申込状況 開始

| ⑧抽選申込・・・ | 申込内容設定 |
|----------|--------|
|----------|--------|

| €∋⊘ |                              | 🎒 ۲۵ - ۹         |                                                         | - □ ×<br>↑★\$ |
|-----|------------------------------|------------------|---------------------------------------------------------|---------------|
|     | 申込内容設定                       |                  | ようこそ平塚市検証用 さん                                           |               |
|     | <u>利用者専用ページ</u> >> <u>分類</u> | <u>選択1(抽選)</u> : | >> 目的選択(抽選) >> 施設選択(抽選) >> 日付時間選択1(抽選) >> <b>申込内答設定</b> |               |
|     | 全ての設定が終れ                     | )りましたら、          | 設定終了ボタンを押してください。                                        |               |
|     | 利用目的:硬式テ                     | ニス               |                                                         |               |
|     | 日付                           | 時間               | 部屋名称                                                    |               |
|     | 04/01(金)<br>                 | 13:00 ~<br>15:00 | 総合テニス総合公園テニスコート                                         |               |
|     |                              |                  | Ⅰ ○ 設定終了                                                |               |
|     | ● 前に戻る                       |                  | (し)利用者ページへ                                              |               |
|     |                              |                  |                                                         |               |

── 抽選申込内容を確認したら、[設定終了]ボタンをクリックします。

⑧抽選申込・・・申込内容確認

| 利用者専用ページ >> 分類選択1(抽選) >> 目的選択(抽選) >> 施設選択(抽選)       >> 日付時間違択1(抽選) >> 申込内容設定 >> 申込内容         確認       抽選申込内容を確認し確認ボタンを押してください。         利用目的: 硬式テニス         日付時間 部屋名称 目的         今回対象 04/01(金) 13:00~ 総合テニス総合公園テニスコー 硬式テニス         2         0 確 認 | 中心的台唯祕                                   |                         | ようこそ平塚市検証用 さ/                                |
|----------------------------------------------------------------------------------------------------|------------------------------------------|-------------------------|----------------------------------------------|
| 抽選申込内容を確認し確認ボタンを押してください。                                                                                                    | <u>利用者専用ページ</u> >> <u>分類選択1(抽選</u><br>確認 |                         | 日付時間選択1(抽選) >> <u>申込内容設定</u> >> <b>申込内</b> 容 |
| 利用目的:硬式テニス       日付 時間 部屋名称 目的         今回対象 04/01(金) 13:00~ 総合テニス総合公園テニスコー 硬式テニス         2                                                                                                    | 抽選申込内容を確認し確認                             | ドタンを押してください。            |                                              |
| 日付時間     部屋名称     目的       今回対象     04/01(金)     13:00~<br>15:00     総合テニス総合公園テニスコー<br>下     硬式テニス       2     0 確認                                                                                                    | 利用目的: 硬式テニス                              |                         |                                              |
| 今回対象     04/01(金)     13:00 / 15:00     総合テニス総合公園テニスコー     硬式テニス       2     確 認                                                                                                    | 日付時間                                     | 部屋名称                    | 目的                                           |
| 2 0 確 認                                                                                                    | 今回対象 04/01(金) 13:00<br>15:0              | ~ 総合テニス総合公園テニスコー<br>0 ト | 硬式テニス                                        |
|                                                                                                    |                                          | 2 0 確 認                 |                                              |
| <ul> <li>         ・ 前に戻る         ・ じ 利用者ページへ     </li> </ul>                                                                                                    | ● 前に戻る                                   | (ケ 利用者ページへ)             |                                              |
|                                                                                                    |                                          |                         |                                              |

Ⅰ 表示された申込内容に間違いがないか確認してください。

2 抽選申込内容に間違いがなければ、[確認]ボタンをクリックします。

⑧抽選申込···抽選申込確定

| ∢∍⊘ | ー · · · · · · · · · · · · · · · · · · ·                                                                                    | □ ×<br>↑★☆ |
|-----|----------------------------------------------------------------------------------------------------|------------|
|     |                                                                                                    |            |
|     | <u>利用者専用ページ</u> >>> <u>分類選択1(抽選)</u> >>> 目的選択(抽選) >>> 施設選択(抽選) >>> 日付時間選択1(抽選) >>> 申込内容設定 >>> 申込内容<br>確認 >>> <b>抽選申込確定</b> |            |
|     | 抽選申込を確定してもよろしいですか?                                                                                                    |            |
|     | 1 はい 2 いいえ                                                                                                    |            |
|     | <ul> <li>前に戻る</li> <li>(少利用者ページへ)</li> </ul>                                                                               |            |
|     |                                                                                                    |            |

──抽選の申し込みを確定する場合は、このボタンをクリックします。

2 再度見直す場合は、このボタンをクリックします。

⑧抽選申込···抽選申込結果確認

| + | *****                          | ₽∙€<br>EBTAR≣72     | C 🤔 抽邏申込結果確認 🛛 🕹          |                        |                   |
|---|--------------------------------|---------------------|---------------------------|------------------------|-------------------|
| t | 田进中込約                          | <b>示</b> 唯談         |                           |                        | ようこそ平塚市検証用 さん     |
|   | <u>利用者専用ページ</u><br>申込内容確認 >> : | >> 分類選択1<br>抽選申込確定  | (抽選) >> 目的選択(抽選) >> 施設選択( | 抽選) >> null >> 日付時間選択1 | (抽選) >> 申込内容設定 >> |
|   | 抽選申込力                          | 「確定しました             | こ。申込内容をお確かめください。          |                        |                   |
|   | 利用目的:                          | 硬式テニス               |                           |                        |                   |
|   | 日付                             | 時間                  | 部屋名称                      | 申込番号                   | 申込状態              |
| Ι | 04/01<br>(金)                   | 13:00<br>~<br>15:00 | 総合テニス総合公園テニス<br>コート       | 1-01-202204-01         | 申込中               |
|   | ▶ お気に                          | 入りへ登録               | ₹                         |                        |                   |
|   |                                |                     | 2 〇 確                     | 2                      |                   |
|   |                                |                     |                           |                        |                   |
|   |                                |                     |                           |                        |                   |
|   |                                |                     |                           |                        |                   |
|   |                                |                     |                           |                        |                   |

| 抽選申込の結果が表示されます。

2 このボタンをクリックすることで、申請継続確認画面に遷移します。

⑧抽選申込・・・抽選申込継続選択

|                                                                             | - □ ×<br>_ <u>↑★☆</u>                                                                      |
|-----------------------------------------------------------------------------|--------------------------------------------------------------------------------------------|
| 抽選申込継続選択                                                                    | ようこそ平塚市検証用 さん                                                                              |
| <u>利用当専用ページ</u> >> 分類選択1 (抽選) >> 目的選択(抽選) >> 施設選択<br>設定 >> 申込内容確認 >> 抽選申込確定 | (                                                                                          |
| 続けて抽選申込する場合は「はい」を、終了する場合は「い                                                 | いいえ」を押してください。                                                                              |
| 」<br>はい                                                                     | いいえ                                                                                        |
| <ul> <li>€ ⇒ E</li> </ul>                                                   | P - # 0 愛 # #############################                                                  |
|                                                                             | ようこそ平塚市検証用 さん<br>利売吉奈市ページッ>分類軍民 (検索) >> 日内軍民 (検索) >> 株容軍民 (検索) >> ロバトン 日村時間軍民 (検索) >> 中以内容 |
|                                                                             | 設定>> 申込内容確認>> 抽測中込電法 >> 次回曲週期的項目選択<br>次回の抽選申込間始項目を選択してください。選択されたページへ移動します。                 |
|                                                                             |                                                                                            |
|                                                                             |                                                                                            |
|                                                                             |                                                                                            |
| ]続けて別の予約を継続操作する場合は、[はい]ボタ                                                   | ンをクリックします。                                                                                 |

2 予約を継続しない場合は、[いいえ]ボタンをクリックします。 利用者専用ページ(ログイン後のトップページ)に画面遷移します。 ⑨抽選申込確認・・・利用者専用ページ

| < → @ |                                   |               | - □ ×<br>↑★☆ |
|-------|-----------------------------------|---------------|--------------|
|       | 利用者専用ページ                          | ようこそ平塚市検証用 さん |              |
|       | <u>システムトッブページ</u> >>> 利用者専用ページ    |               |              |
|       | <section-header></section-header> |               |              |
|       | む気に入り情報の確認と削除                     |               |              |
|       |                                   |               |              |

Ⅰ 利用者専用ページから[抽選申込内容の確認と削除]を選択します。

#### ⑨抽選確認・・・抽選申込内容一覧

|   |                | - م                 | 🔒 🖒 <i>誉</i> 抽選申込内容一覧 🛛 🗙 |                         |               |
|---|----------------|---------------------|---------------------------|-------------------------|---------------|
|   | 抽選申込           | 内容一覧                |                           |                         | ようこそ平塚市検証用 さん |
|   | <u>利用者専用ペー</u> | <u>- ジ</u> >> 抽選申込一 | 覧(抽選一覧)                   |                         |               |
|   | 抽選申辺<br>込を選ん   | への確認・取消。<br>して取消してく | 、当選の確認を行います。抽<br>ださい。     | 選申込の取消を行う場合             | は選択ボタンで対象の抽選申 |
|   | 当選した           | 三予約の取消は             | 「予約申込内容の確認と削除             | 」より行ってください。             |               |
|   | 日付             | 時間                  | 部屋名称                      | 申込番号<br>目的              | 申込<br>状態      |
| I | 04/01<br>(金)   | 13:00<br>~<br>15:00 | 総合テニス総合公園テニ<br>スコート       | 1-01-202204-01<br>硬式テニス | 申込 夏天         |
|   |                |                     |                           |                         | 2 ① 抽選取消      |
|   |                |                     |                           |                         |               |
| - | ▲ 前に戻          | 3                   | の利用                       | 皆ページへ                   |               |
|   |                |                     |                           |                         |               |
| 1 |                |                     |                           |                         |               |

| 登録済みの抽選申込一覧が表示されます。

┛取り消しを行いたい場合、該当する抽選情報の右端にある[選択]ボタンをクリックしてください。

2 [選択]ボタンをクリックすることで表示されます。 このボタンをクリックすることで、抽選の取り消しを行うことができます。 ⑨抽選確認・・・抽選申込取消内容の確認

| €∋⊘ |                                                               | , <b>⊳</b> - ≙ c    | 🥬 抽選申込取消内容の確認 🛛 🗙   |                         | -             | □ ×<br>↑★\$ |  |  |
|-----|---------------------------------------------------------------|---------------------|---------------------|-------------------------|---------------|-------------|--|--|
|     | 抽選申込即                                                         | 収消内容の               | 確認                  |                         | ようこそ平塚市検証用 さん |             |  |  |
|     | <u>利用者専用ページ</u> >> <u>抽選申込一覧(抽選一覧)</u> >> <b>抽選申込取消(抽選一覧)</b> |                     |                     |                         |               |             |  |  |
|     | 抽選申込る                                                         | を取消してもよる            | ろしいですか ?            |                         |               |             |  |  |
|     |                                                               |                     |                     |                         |               |             |  |  |
|     |                                                               |                     |                     |                         |               |             |  |  |
|     | 日付                                                            | 時間                  | 部屋名称                | 申込番号<br>目的              | 申込状態          |             |  |  |
|     | ┃ <sup>04/01</sup><br>(金)                                     | 13:00<br>~<br>15:00 | 総合テニス総合公園テニス<br>コート | 1-01-202204-01<br>硬式テニス | 申込中           |             |  |  |
|     |                                                               |                     | 2 💽 はい              | 3                       | • wwa         |             |  |  |
|     | ● 前に戻る                                                        | 5                   | (ひ利用者べー:            | 27                      |               |             |  |  |
|     |                                                               |                     |                     |                         |               |             |  |  |

□ 選択した予約情報の内容が表示されます。

2 この抽選申込を取り消しても良い場合は、[はい]をクリックします。

3 取り消しをやめる場合は、[いいえ]をクリックします。

⑨抽選確認・・・抽選申込取消確定

|                                                                   | ようこそ平塚市検証用 さん |
|-------------------------------------------------------------------|---------------|
| 利用者専用ヘーシッショル通中レー第、(加減一第)シショル通中レの対(加減一第)シショル<br>抽選申込を取消してもよろしいですか? | 選甲込坝消饉走(開選一覧) |
| 」<br>はい                                                           | いいえ           |
| ④ 前に戻る   ④ 前に戻る                                                   | in            |
|                                                                   |               |
|                                                                   |               |

2 取り消しをやめる場合は、[いいえ]をクリックします。

⑨抽選確認・・・抽選申込取消完了

| <b>抽選申込取消完了</b> ようこそ平塚市検証用 さん<br><u>利用者専用ページ</u> >> 抽選申込一覧(抽選一覧) >> 抽選申込取消(抽選一覧) >> 抽選申込取消確定(抽選一覧) >> 抽選申込取消完了(抽選<br>一覧) |
|----------------------------------------------------------------------------------------------------|
| <u>利用者専用ページ</u> >> 抽選申込一覧(抽選一覧) >> 抽選申込取消(抽選一覧) >> 抽選申込取消確定(抽選一覧) >> 抽選申込取消完了(抽選<br>一覧)                                  |
|                                                                                                    |
| メッセージ内容を確認し確定ボタンを押してください。                                                                                                |
| 抽選申込の取消が完了しました。                                                                                                    |
|                                                                                                    |
|                                                                                                    |
|                                                                                                    |
|                                                                                                    |
|                                                                                                    |

| このボタンをクリックすることで、抽選申込内容一覧画面に戻ります。

#### ⑨抽選確認・・・抽選申込内容一覧

選択した抽選申込が取消されたことを、抽選申込内容一覧で確認いただきます。

| 2 |                       | D-≞¢             | 🥌 抽選申込内容一覧 🛛 🗙      |               |              | _  |
|---|-----------------------|------------------|---------------------|---------------|--------------|----|
| 1 | 抽選申込内容-               | -覧               |                     |               | ようこそ平塚市検証用 る | さん |
|   | <u>利用者専用ページ</u> >> 抽選 | 建申込一覧(抽题         | <u>難一覧)</u>         |               |              |    |
|   | 抽選申込の確認<br>込を選んで取消し   | ・取消、当選<br>してください | ፪の確認を行います。抽選⊨<br>∖。 | 申込の取消を行う場合は選択 | Rボタンで対象の抽選申  |    |
|   | 当選した予約の国              | 取消は「予約           | り申込内容の確認と削除」。       | より行ってください。    |              |    |
|   | 日付                    | 時間               | 部屋名称                | 申込番号<br>目的    | 申込<br>状態     | )  |
|   |                       |                  |                     |               |              |    |
|   |                       |                  | 確認可能な抽選申返           | 込はありません。      |              |    |
|   |                       |                  |                     |               |              |    |
|   |                       |                  |                     |               |              |    |
|   |                       |                  |                     |               |              |    |
|   |                       |                  |                     |               |              |    |
| ſ |                       |                  |                     | ×             |              |    |
| ļ | ● 則に戻る                |                  | しい、利用者              | <u>-97</u>    |              |    |
|   |                       |                  |                     |               |              |    |
|   |                       |                  |                     |               |              | r. |

⑩当選確認・・・利用者専用ページ

| ⇐⋺ |                                                 |               | - □ ×<br>↑★☆ |
|----|-------------------------------------------------|---------------|--------------|
|    | 利用者専用ページ                                        | ようこそ平塚市検証用 さん |              |
|    | <u>システムトップページ</u> >> 利用者専用ページ                   |               |              |
|    |                                                 |               |              |
|    | <ul> <li>お気に入り情報の確認と削除</li> <li>お知らせ</li> </ul> |               |              |
|    |                                                 |               |              |

■利用者専用ページから[抽選申込内容の確認と削除]を選択します。

#### ⑩当選確認···抽選申込内容一覧

| 2 | 利用者専用ペー                                                           | シ >> 抽選申込一          | 覧 (抽選一覧)            |                         |          |  |  |  |  |  |
|---|-------------------------------------------------------------------|---------------------|---------------------|-------------------------|----------|--|--|--|--|--|
|   | 抽選申込の確認・取消、当選の確認を行います。抽選申込の取消を行う場合は選択ボタンで対象の抽選申<br>込を選んで取消してください。 |                     |                     |                         |          |  |  |  |  |  |
|   | 当選した                                                              | 予約の取消は              | 「予約申込内容の確認と削除」より    | 行ってください。                |          |  |  |  |  |  |
|   | 日付                                                                | 時間                  | 部屋名称                | 申込番号<br>目的              | 申込<br>状態 |  |  |  |  |  |
|   | 04/01<br>(金)                                                      | 13:00<br>~<br>15:00 | 総合テニス総合公園テニス<br>コート | 1-01-202204-01<br>硬式テニス | 当選       |  |  |  |  |  |
|   | 04/02<br>(土)                                                      | 13:00<br>~<br>15:00 | 総合テニス総合公園テニス<br>コート | 1-01-202204-02<br>硬式テニス | 当選       |  |  |  |  |  |
|   | 04/03<br>(日)                                                      | 13:00<br>~<br>15:00 | 総合テニス総合公園テニス<br>コート | 1-01-202204-03<br>硬式テニス | 当選       |  |  |  |  |  |
|   |                                                                   |                     |                     |                         |          |  |  |  |  |  |
| _ |                                                                   | _                   |                     | _                       |          |  |  |  |  |  |

当選した予約の取消、オンライン決済によるお支払いは「予約申込内容の確認と削除」より行ってください。

①オンライン決済の手順・・・利用者専用ページ

| ← → Ø Ø < 量 0 Ø < 量 0 Ø < ■ 0 Ø < ■ 0 Ø  Ø < ■ 0 Ø  Ø  Ø  Ø  Ø  Ø  Ø  Ø  Ø  Ø  Ø  Ø  Ø  Ø  Ø  Ø  Ø  Ø  Ø  Ø  Ø  Ø  Ø  Ø  Ø  Ø  Ø  Ø  Ø  Ø  Ø  Ø  Ø  Ø  Ø  Ø  Ø  Ø  Ø | -             | □ ×<br>★★ |
|----------------------------------------------------------------------------------------------------|---------------|-----------|
| 利用者専用ページ                                                                                                    | ようこそ平塚市検証用 さん |           |
| <u>システムトップページ</u> >>> 利用者専用ページ                                                                                                    |               |           |
| 予約 抽選                                                                                                    |               |           |
| 予約申込       抽選申込         1       予約申込内容の         スポーツ施設は、「予約申込内容の         確認と削除                                                                                                    |               |           |
| Alter years(a)、TrajapicyGoo<br>確認と創除) から名使クレジット<br>カード又はPayPay、LINE Payによ<br>るオンライン決済が御料用できま<br>す。<br>お気に入り情報の確認と削除                                                                                                    |               |           |
| <b>┌                                    </b>                                                                                                    |               |           |

①オンライン決済の手順・・・予約結果一覧

| 以下に<br>使用料<br>支払期 | 表示され<br>は各窓口<br>月限日まで | ている支払期限日までに使用料<br>にて現金でのお支払いも可能で<br>に入金が確認できない場合は予 | をお支払いください。<br><b>す。</b><br>約が自動削除されますの | でご注意 | ぼください。        |    |
|-------------------|-----------------------|----------------------------------------------------|----------------------------------------|------|---------------|----|
| 日付                | 時間                    | 部屋名称                                               | 予約番号<br>目的                             | 予約   | 支払期限日<br>入金状態 |    |
| 1/22<br>(±)       | 12:00~<br>14:00       | 王御住グラウンド<br>王御住グラウンド運動広場                           | 0-01-03-001014<br>ソフトボール               | *    | 完納            | 選択 |
| 1/26<br>(水)       | 9:00~<br>11:00        | ひらつかアリーナ<br>ひらつかアリーナ1/4面                           | 0-03-03-002451<br>バスケットボール             | 本    | 完納            | 選択 |
| 1/26<br>(水)       | 13:00~<br>15:00       | 総合公園テニスコート<br>総合公園テニスコートA面                         | 8-02-03-019534<br>硬式テニス                | 仮    | 01/19(水)      | 選択 |
| 1/26<br>(水)       | 13:00~<br>15:00       | 馬入サッカー場<br>馬入サッカー場人工芝全面                            | 0-04-03-000776<br>サッカー                 | 本    | 完納            | 選択 |
| 1/28<br>(金)       | 9:00~<br>11:00        | 桃浜テニスコート<br>桃浜テニスコートA面                             | 0-05-03-008019<br>硬式テニス                | 本    | 完納            | 選択 |
| 1/29<br>(土)       | 9:00~<br>11:00        | 土沢多目的広場<br>土沢多目的広場                                 | 0-01-03-001013<br>ゲートボール               | 本    | 完納            | 選択 |
|                   |                       |                                                    |                                        |      |               |    |

<sup>■</sup>利用者専用ページから[予約申込内容の確認と削除]を選択します。

①オンライン決済の手順・・・予約結果一覧

| 利用者專                        | i <u>用ページ</u> >> <b>う</b>                             | 約結果一覧(予約一覧)                                                                                          |                                                                |              |               |     |
|-----------------------------|-------------------------------------------------------|----------------------------------------------------------------------------------------------------|----------------------------------------------------------------|--------------|---------------|-----|
| 予選<br>選<br>引<br>使<br>月<br>支 | りの確認、取<br>Rボタンで対<br>Fに表示され<br><b>B料は各窓口</b><br>ム期限日まで | 消、 <b>申請手続き(オンライン決</b><br>象の予約を選んでください。<br>ている支払期限日までに使用料<br><b>にて現金でのお支払いも可能で</b><br>に入金が確認できない場合は予 | <b>済 ※ スポーツ施設のみ)</b><br>をお支払いください。<br><b>す。</b><br>約が自動削除されますの | を行いま<br>でご注意 | ます。<br>意ください。 |     |
| 日付                          | 時間                                                    | 部屋名称                                                                                                 | 予約番号<br>目的                                                     | 予約           | 支払期限日<br>入金状態 |     |
| 1/2<br>(±)                  | 2 12:00~<br>) 14:00                                   | 王御住グラウンド<br>王御住グラウンド運動広場                                                                             | 0-01-03-001014<br>ソフトボール                                       | 本            | 完納            | 選択  |
| 1/2<br>(水)                  | 6 9:00~<br>) 11:00                                    | ひらつかアリーナ<br>ひらつかアリーナ1/4面                                                                             | 0-03-03-002451<br>バスケットボール                                     | 本            | 完納            | 選択  |
| 1/2<br>(水)                  | 6 13:00~<br>) 15:00                                   | 総合公園テニスコート<br>総合公園テニスコートA面                                                                           | 8-02-03-019534<br>硬式テニス                                        | 仮            | 01/19(水)      | 選択  |
| 1/2<br>(水)                  | 6 13:00~<br>) 15:00                                   | 馬入サッカー場<br>馬入サッカー場人工芝全面                                                                              | 0-04-03-000776<br>サッカー                                         | 本            | 完納            | 選択  |
| 1/2<br>(金)                  | 8 9:00~<br>) 11:00                                    | 桃浜テニスコート<br>桃浜テニスコートA面                                                                               | 0-05-03-008019<br>硬式テニス                                        | 本            | 完納            | 選択  |
| 1/2<br>(±)                  | 9 9:00~<br>) 11:00                                    | 土沢多目的広場<br>土沢多目的広場                                                                                   | 0-01-03-001013<br>ゲートボール                                       | 本            | 完納            | 選択  |
|                             |                                                       | 2 0                                                                                                  | 申請手続                                                           |              | 0 74          | 的取消 |
| ● 前                         | に戻る                                                   | িয                                                                                                   | 间用者ページへ                                                        |              |               |     |

2 [申請手続]ボタンをクリックします。

①オンライン決済の手順・・・料金確認

| 第二日本 時間         第三日本 日内         第二日本 日内         第二日本 日内         < | 料金               | 確認                                               |                                                           |                                  | F37                          | そ平壌市検証田 さん     |
|----------------------------------------------------------------------------------------------------|------------------|--------------------------------------------------|-----------------------------------------------------------|----------------------------------|------------------------------|----------------|
| 田田豊田仁三マシン 予加編集 ( 子供) 一戦) **********************************                                                                                                    |                  | -                                                |                                                           |                                  | ۵٫۲                          | CT-WINNELL CIV |
|                                                                                                    | 利用者              | <u>専用ページ</u> >> ∃                                |                                                           | <b>肖金確認(予約一覧)</b>                |                              |                |
| (大済羽応方法一覧)         ・ PayPay         ・ PayPay         *いずれもオンライン決済のみ対応となります。         子狩番号: 8-02-03-019534                                                                                                    | 「<br>決<br>沃<br>手 | はい」を押す<br>済手続きは30<br>済手続きが完<br>続き開始後60           | とオンライン決済に進み<br>)分以内に行ってください<br>了しなかった場合でも「<br>)分は取消できません。 | ます。(無料施設の場合<br>\。<br>予約申込内容の確認と取 | は決済せずに本予約となり<br>消」からやり直すことがで | ます)<br>きます。    |
| 予約番号: 8-02-03-019534         日付 時間 部屋名称 目的 料金区分 利用料金         1/26 13:00~ 総合公園テニスコートム面 硬式テニス 一般 1,200         (水) 15:00 総合公園テニスコートム面 硬式テニス 一般 1,200         合計 1,200         オンライン決済に進む       し は い       2 いいえ         (小 前に戻る       (小 利用者ページへ)                                                                                                    | -<br>-<br>-<br>* | 決済対応方法<br>クレジット力<br>PayPay<br>LINE Pay<br>いずれもオン | 一覧]<br>ード<br>ライン決済のみ対応とな                                  | ります。                             |                              |                |
| 日付     時間     部屋名称     目的     料金区分     利用料金       1/26     13:00~ 総合公園テニスコート<br>(水)     15:00     総合公園テニスコート<br>(水)     一般     1,200       合計     1,200       合計     1,200         オンライン決済に進む     」     はい     2     いいえ         1 前に戻る                                                                                                    | 7                | 約番号:8-02                                         | -03-019534                                                |                                  |                              |                |
| 1/26 13:00~総合公園テニスコート       他式テニス 一般 1,200         (水) 15:00 総合公園テニスコートA面 (0,1)       (1,200)         合計       1,200         オンライン決済に進む       し は い       2 いいえ         (小 前に戻る       (少 利用者ページへ)                                                                                                    | E                | 付 時間                                             | 部屋名称                                                      | 目的                               | 料金区分                         | 利用料金           |
| 合計 1,200 オンライン決済に進む ↓ ● は い 2 ● いいえ ● 前に戻る (♪ 利用者ページへ)                                                                                                    | 1/<br>(7         | 26 13:00~<br><) 15:00                            | 総合公園テニスコート<br>総合公園テニスコート                                  | 、<br>へA面                         | 一般                           | 1,200          |
| オンライン決済に進む     し は い     2 ・ いいえ       ・ 前に戻る     (シ 利用者ページへ)                                                                                                    |                  |                                                  |                                                           |                                  | 合計                           | 1,200          |
| ● 前に戻る         (♪ 利用者ページへ)                                                                                                    | 7                | ンライン                                             | 決済に進む                                                     | しはい                              | 2 💽 い                        | いえ             |
|                                                                                                    |                  | 前に戻る                                             | (                                                         | し 利用者ページへ                        | )                            |                |

2 [いいえ]をクリックするとオンライン決済を中止して予約結果一覧画面へ戻ります。

## ①オンライン決済の手順・・・お支払い手続き

| €⊖@                            | 🔎 🗧 🖨 🧭 お支払い手続き | - □ ×<br>× • • ★ \$                                                                                                    |
|--------------------------------|-----------------|----------------------------------------------------------------------------------------------------|
| ご利用内容<br>取引詳細 <b>①</b>  <br>合計 | ¥1,200          | とつくたにある           2         お支払い手続き           7         たち支払い手続き           7         パジットカード           10 ジットカード         10 ジットカード           10 ジットカード         10 ジットカード           10 ジットカー         10 ジットカー           10 ジットカー         10 ジットカー           10 ジットカー         10 ジットカー           10 ジットカー         10 ジットカー           10 ジットカー         10 ジット           10 ジット         10 ジット           10 ジット         10 ジット           10 ジット         10 ジット |
|                                |                 |                                                                                                    |
|                                |                 |                                                                                                    |

□[取引詳細]をクリックすると選択した施設等の詳細が見れます。

2 [お支払い方法を選択してください]をクリックして手続きを選択してください。

①オンライン決済の手順・・・クレジットカード

| <b>←</b> )→ <i></i> | 🔎 🖌 🖴 🖒 🏉 お支払い手続き | × 1 1 1                                      |
|---------------------|-------------------|----------------------------------------------|
|                     |                   | ←サイトに戻る                                      |
| ご利用内容               |                   | お支払い手続き                                      |
| 取引詳細 <b>①</b><br>合計 | ¥1.200            | クレジットカード番号<br>(半角数字、ハイフン(-)不要)       右効期限(日) |
|                     | ,                 | 2 月 ↓ 年 ↓<br>3 セキュリティコード<br>(半角数学3桁、または4桁)   |
|                     |                   | 支払方法       選択してください                          |
|                     |                   | 5     次へ       6     戻る                      |

□ クレジットカード番号をハイフン(-)を入れず連続した半角数字で入力してください。

2 有効期限の「月」と「年」を選択してください。

3 セキュリティコードを半角数字で入力してください。

4 支払方法は一括のみとなります。

5 クレジット情報を入力したら[次へ]ボタンをクリックします。

6 [戻る]ボタンをクリックすると料金確認画面に戻ります。

|        | - □ ×<br>×                     |
|--------|--------------------------------|
|        | ←サイトに戻る                        |
| ご利用内容  | お支払い手続き                        |
| 取引詳細 ❶ | クレジットカード                       |
| 合計     | クレジットカード番号<br>411111******1111 |
| ¥1,200 | 有効期限(月 / 年)<br>20 / 2022       |
|        | セキュリティコード<br>***               |
|        | 支払方法 一括払                       |
|        | I     確定       2     再入力       |
|        | **                             |

2 確認内容に誤りがあれば、[再入力]ボタンをクリックします。

| <b>(</b> | ج 🖉 🔶           | - 🖴 C | 葠 お支払い手続き       | ×     |        |   | - □ ×<br>↑★☆ |  |
|----------|-----------------|-------|-----------------|-------|--------|---|--------------|--|
|          |                 |       |                 |       |        | I | ←サイトに戻る      |  |
|          | お支払い手続きが完了しました。 |       |                 |       |        |   |              |  |
|          | 決済手段 クレジットカード決済 |       |                 |       |        |   |              |  |
|          | 支払方法            |       | 一括払             |       |        |   |              |  |
|          | クレジットカード番号      |       | 411111******111 | 1     |        |   |              |  |
|          |                 | 合計    | ご利F             | 用内容 ● | ¥1,200 |   |              |  |

──お支払い手続きが完了しましたので[サイトに戻る]ボタンをクリックします。

⑪オンライン決済の手順・・・PayPay 決済

| ← → <u>Ø</u>                 | ♀ ← 畠 ¢ 🧭 お支払い手続き | ×                                                         | - □ ×<br>⋔★尊    |
|------------------------------|-------------------|-----------------------------------------------------------|-----------------|
|                              |                   |                                                           | ←サイトに戻る         |
| ご利用内容<br>取引詳細 <b>①</b><br>合計 | ¥1,200            | お支払い手続:<br>PayPay<br>決済手続きのため、PayPayサイトに選<br>1 次へ<br>2 戻る | き<br>「<br>勝します。 |
|                              |                   |                                                           |                 |
|                              |                   |                                                           |                 |

PayPayサイトに遷移する必要があります。[次へ]ボタンをクリックします。 ※PayPayサイトの案内に従って、決済を完了してください。

2 [戻る]ボタンをクリックすると料金確認画面に戻ります。

| €) <b>@</b>  | 5 <b>≙</b> ≁Q | - □ ×<br>愛お支払い手続き × 合 ★ : |
|--------------|---------------|---------------------------|
|              |               | ←サイトに戻る                   |
|              |               | お支払い手続きが完了しました。           |
| 決済           | 手段            | PayPay                    |
| PayPay トラ    | ッキングID        | 20220120114109            |
| PayPay       | 決済番号          | 74718659935459870876      |
|              |               | ¥1,200                    |
|              |               | +1,200<br>  サイトに戻る        |
|              |               |                           |
|              |               |                           |
|              |               |                           |
| <br>  お支払い手続 | きが完了しる        | ましたので[サイトに戻る]ボタンをクリックします。 |

①オンライン決済の手順・・・決済結果

| ∢⋺⊘ |                                  |                   | ♀ ● С <i> (</i> ) 決済結果     | ×       |      | -          | □ ×<br>↑★☆ |
|-----|----------------------------------|-------------------|----------------------------|---------|------|------------|------------|
|     | 決済結                              | 果                 |                            |         | ようこ  | そ平塚市検証用 さん |            |
|     | 決済処理が完了しました。予約番号が変わりますのでご注意ください。 |                   |                            |         |      |            |            |
|     | 予約者                              | <b>番号:</b> 0-02-0 | 13-005358                  |         |      |            |            |
|     | 日付                               | 時間                | 部屋名称                       | 目的      | 料金区分 | 利用料金       |            |
|     | 1/26<br>(水)                      | 13:00~<br>15:00   | 総合公園テニスコート<br>総合公園テニスコートA面 | 硬式テニス   | 一般   | 1,200      |            |
|     |                                  |                   |                            |         | 合計   | 1,200      |            |
|     |                                  |                   | 1 0                        | 確認      |      |            |            |
|     |                                  | 戻る                | ែរ                         | 別用者ページへ |      |            |            |